## (VPN) ةيرهاظلا ةصاخلا ةكبشلا قفن نيوكت و RV042 تاهجوم ىلع يطايتحالا خسنلل RV082 VPN و RV042G

فدەلا

تاكبشلا ليصوتل اهمادختسإ متي ةصاخ ةكبش يه (VPN) ةيرهاظلا ةصاخلا ةكبشلا ةكبشلا قفن نمضي .يقفنلا لاصتالا تالوكوتورب لالخ نم نمآ لكشبو دعب نع ةيرهاظلا ةصاخلا ةكبشلا قفن ىلع رذعت اذإ هنأ يطايتحالا (VPN) ةيرهاظلا ةصاخلا .لاصتالا ىلع ظافحلا متيسف ،لاصتالا يساسألا (VPN)

ةيرهاظلا ةصاخلا ةكبشلل قفن نيوكت ةيفيك ىلإ كداشرإ وه دنتسملا اذه نم فدهلا RV082 VPN. و RV042G و RV042 تاهجوم نيب يطايتحالا خسنلل (VPN)

VPN ةكبش ىلإ ةرابعلا نيوكت ةيفيك لوح ديزملا ةفرعم يف بغرت تنك اذإ :ةظحالم <u>و RV016 تامجوم ىلع VPN ةكبش ىل قباوبلا نيوكت</u> ىلإ عجراف ،ةباوبلاب ةصاخلا .<u>RV082 VPN</u> و<u>RV042</u>

## قيبطتلل ةلباقلا ةزهجألا

RV042 زارطلا · RV042G زارطلا · RV082 زارطلا ·

يطايتحالا خسنلا قفن نيوكت

VPN ةكبشل مدقتملا نيوكتلا

ىلإ ةباوب < VPN رتخاو بيولا نيوكتل ةدعاسملا ةادألا ىلإ لوخدلا لجس .1 ةوطخلا :ةرابع ىلإ ةرابعلا ةحفص حتف متي .ةباوب

| Gateway To Gateway             |               |  |  |  |
|--------------------------------|---------------|--|--|--|
| Add a New Tunnel               |               |  |  |  |
| Tunnel No.                     | 2             |  |  |  |
| Tunnel Name :                  |               |  |  |  |
| Interface :                    | WAN1 -        |  |  |  |
| Enable :                       |               |  |  |  |
| Local Group Setup              |               |  |  |  |
| Local Security Gateway Type :  | IP Only       |  |  |  |
| IP Address :                   | 0.0.0.0       |  |  |  |
| Local Security Group Type :    | Subnet -      |  |  |  |
| IP Address :                   | 192.168.1.0   |  |  |  |
| Subnet Mask :                  | 255.255.255.0 |  |  |  |
| Remote Group Setup             |               |  |  |  |
| Remote Security Gateway Type : | IP Only       |  |  |  |
| IP Address 👻 :                 |               |  |  |  |
| Remote Security Group Type :   | Subnet -      |  |  |  |
| IP Address :                   |               |  |  |  |
| Subnet Mask :                  | 255.255.255.0 |  |  |  |

.ةمدقتم تارايخ قوف رقناو ةمدقتم تارايخ مسق ىلإ لفسأ ىلإ ريرمتلاب مق .2 ةوطخلا .مدقتملا ةقطنم رەظت

| IPSec Setup                        |                    |         |
|------------------------------------|--------------------|---------|
| Keying Mode :                      | IKE with Preshared | key 👻   |
| Phase 1 DH Group :                 | Group 1 - 768 bit  | •       |
| Phase 1 Encryption :               | DES                | ÷       |
| Phase 1 Authentication :           | MD5                | •       |
| Phase 1 SA Life Time :             | 28800              | seconds |
| Perfect Forward Secrecy :          |                    |         |
| Phase 2 DH Group :                 | Group 1 - 768 bit  | -       |
| Phase 2 Encryption :               | DES                | •       |
| Phase 2 Authentication :           | MD5                | +       |
| Phase 2 SA Life Time :             | 3600               | seconds |
| Preshared Key :                    |                    |         |
| Minimum Preshared Key Complexity : | Enable             |         |
| Preshared Key Strength Meter :     |                    |         |
| Advanced +                         |                    |         |
| Save Cancel                        |                    |         |

ةناخ ددحو "ريظنلا فاشتكال نماكلا ينمزلا لصافلا" ىلإ ريرمتلاب مق .3 ةوطخلا لالخ نم VPN قفن ةيويح نم ققحتلل "ريظنلا فاشتكال ينمزلا لصافلا رايتخالا .يرود لكشب ACKs وأ Hellos

| Dead Pee    | er Detection Interval 10 | seconds      |         |                    |
|-------------|--------------------------|--------------|---------|--------------------|
| ✓ Tunnel B: | ackup :                  |              |         |                    |
| Remote E    | ackup IP Address :       | 192.168.3.13 | 1       |                    |
| Local Inte  | rface :                  | WAN2         | ~       |                    |
| VPN Tunr    | nel Backup Idle Time :   | 30           | seconds | (Range:30~999 sec) |

لصافلا" لقح يف "ابحرم" لئاسرل بولطملا ينمزلا لصافلا وأ ةدملا لخدأ .4 ةوطخلا بجي يتلا تارملا ددعب صاخلا تقولا وه اذه .يناوثلاب "تيملا ريظنلا فاشتكال ينمزلا .قفنلا لاصتا ةلاح نم ققحتلل ةلاسر لاسرا اهيف

قفنل يطايتحإ خسن ءارجإل قفنلل يطايتحالا خسنلا رايتخالا ةناخ ددح .5 ةوطخلا .VPN

خسنلل IP ناونع لخدأ ،دعب نع يطايتحالا خسنلل IP ناونع لقح يف .6 ةوطخلا .دعب نع مجوملل يطايتحالا

ءارجإل ةبسانملا WAN ةهجاو رتخأ ،"ةيلحملا ةهجاولا" ةلدسنملا ةمئاقلا نم .7 ةوطخلا فالخب يطايتحإ خسن لاصتال WAN ةكبشل ةليدبلا ةهجاولا رتخأ .يطايتحإ لاصتا خسنلا لاصتا رهظي ،يسيئرلا VPN لاصتا لشف ةلاح يف .يسيئرلا VPN لاصتا .طقف اذه يطايتحالا

(يناوثلاب) تقولاا لخدأ ،"VPN قفنل يطايتحالا خسنلا لومخ تقو" لقح يف .8 ةوطخلا لشف دعب يطايتحالا خسنلا قفنب لاصتالا ةلواحم لبق مجوملا ميف رظتني يذلا .يلوألا VPN قفن

.ظفح قوف رقنا .9 ةوطخلا

يكذلا طابترالل يطايتحالا خسنلا نيوكت

خسنلا طابترا لح ةيناكمإ يكذلا طابترالل يطايتحالا خسنلا نيوكت حيتي يطايتحالا خسنلا مادختسإ متي ،كلذل .يساسألا طابترالا لشف ةلاح يف يطايتحالا .يساسألا طابترالا لشف دنع طقف يكذلا طابترالل

< ماظنلا ةرادإ رتخاو بيولا نيوكتل ةدعاسملا ةادألا ىلإ لوخدلا ليجستب مق .10 ةوطخلا :ةجودزملا WAN ةكبش ةحفص رهظت .ةجودزملا WAN ةكبش

| Dual WAN                                                                                              |                            |               |  |  |  |  |
|----------------------------------------------------------------------------------------------------|----------------------------|---------------|--|--|--|--|
| Load Balance                                                                                          |                            |               |  |  |  |  |
| Smart Link Backup : Primary WAN WAN1 🗸 (Specify which WAN is Primary , the other one will be backup ) |                            |               |  |  |  |  |
| Load Balance (Auto Mod                                                                                | O Load Balance (Auto Mode) |               |  |  |  |  |
| Interface Setting                                                                                     |                            |               |  |  |  |  |
| Interface                                                                                             | Mode                       | Configuration |  |  |  |  |
| WAN1                                                                                                  | Smart Link Backup          |               |  |  |  |  |
| WAN2                                                                                                  | Smart Link Backup          |               |  |  |  |  |
| Save Cancel                                                                                           |                            |               |  |  |  |  |

ىلإ عجرا ،ةجودزملا WAN ةكبش نيوكت ةيفيك لوح ديزملا ةفرعم ديرت تنك اذإ :ةظحالم و RV042 تاهجوم ىلع (لشفلا زواجت) يكذلا طابترالل يطايتحالا خسنلا نيوكت .RV082 VPN و RV042G

VPN لاصتا ةعباتمل "يكذلا طابترالل يطايتحالا خسنلا" رزلا قوف رقنا .11 ةوطخلا .يسيئرلا VPN لاصتا لشف لاح يف Backup VPN لاصتا عم

يساسأ لI نم يساسأ VPN لاصتال تلمعتسا تنأ نأ نراق WAN لا ترتخأ .12 ةوطخلا .ةمئاق لدسنم WAN

ظفح قوف رقنا .13 ةوطخلا.

ةمجرتاا مذه لوح

تمجرت Cisco تايان تايانق تال نم قعومجم مادختساب دنتسمل اذه Cisco تمجرت ملاعل العامي عيمج يف نيم دختسمل لمعد يوتحم ميدقت لقيرشبل و امك ققيقد نوكت نل قيل قمجرت لضفاً نأ قظعالم يجرُي .قصاخل امهتغلب Cisco ياخت .فرتحم مجرتم اممدقي يتل القيفارت عال قمجرت اعم ل احل اوه يل إ أم اد عوجرل اب يصوُتو تامجرت الاذة ققد نع اهتي لوئسم Systems الما يا إ أم الا عنه يل الان الانتيام الال الانتيال الانت الما